## Step By Step Guide To Find Your Discord ID

- Your Discord ID is an 18-digit number that's tied to your account.
- Every Discord user has a unique Discord ID.
- To find your Discord ID, you will need to turn on Discord's "Developer Mode"
- Below we have guides for both Desktop & Mobile.

## **Desktop Guide**

To turn on Developer Mode on the website or in the Desktop app:

• Click the gear icon in the bottom left corner (next to your username).

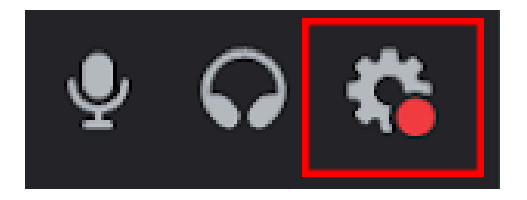

• Select Advanced from the left sidebar and turn on Developer Mode.

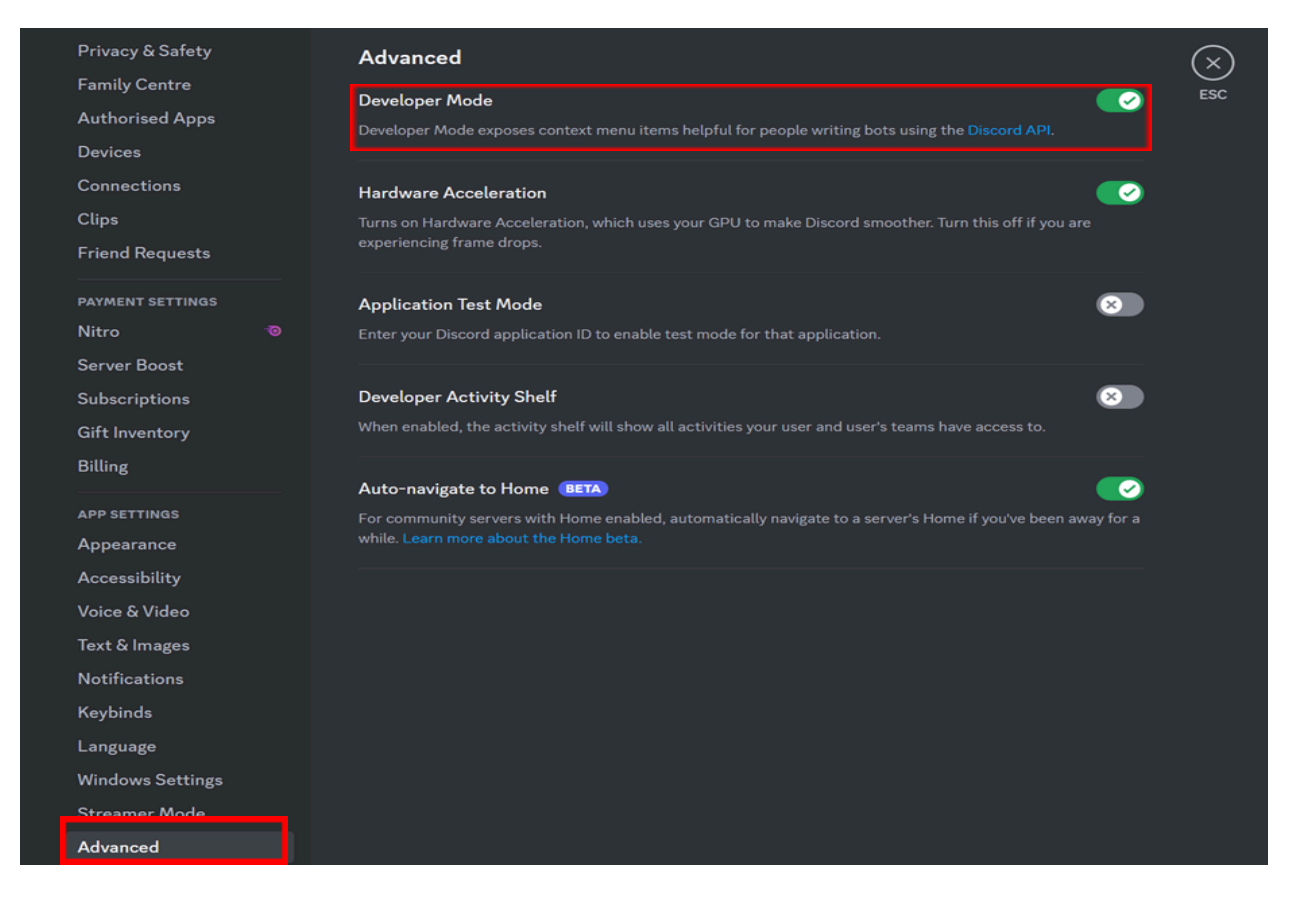

• Once it has been enabled, click on your username at the bottom left and click **Copy User ID.** 

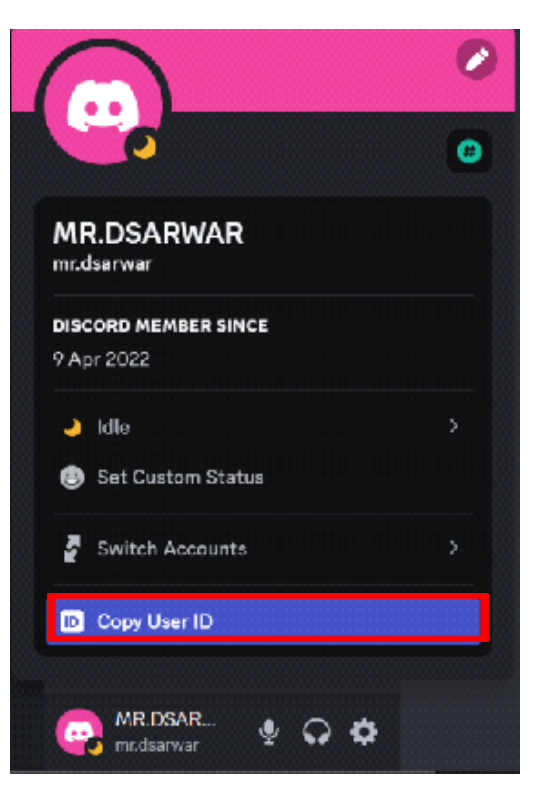

• Paste your 18-digit number **Discord ID** in the registration form.

| Register Now                                        |  |  |  |  |
|-----------------------------------------------------|--|--|--|--|
| 962334305948925982                                  |  |  |  |  |
| First Name                                          |  |  |  |  |
| Last Name                                           |  |  |  |  |
| Email                                               |  |  |  |  |
| Password                                            |  |  |  |  |
| Confirm Password                                    |  |  |  |  |
| Accept our terms and conditions and privacy policy. |  |  |  |  |
| Proceed To Payment                                  |  |  |  |  |
| Pay With Paypal                                     |  |  |  |  |
| Already have an account? Login                      |  |  |  |  |

## Mobile Guide

•\_\_\_\_Swipe left and click on the **You** icon in the bottom right.

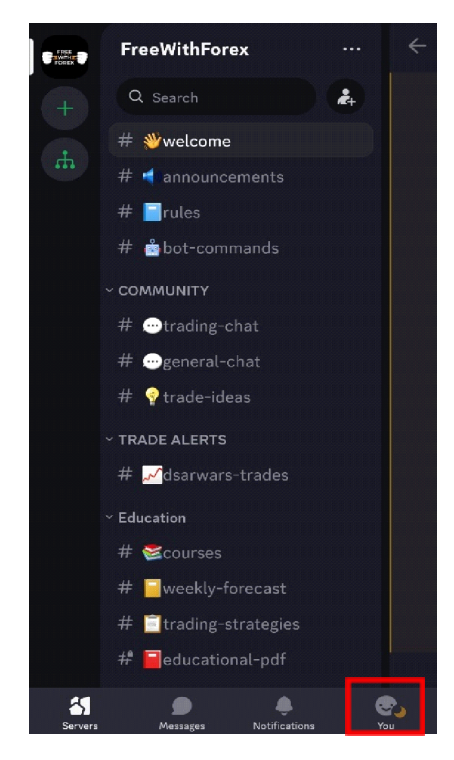

• Click the gear icon in the top right corner.

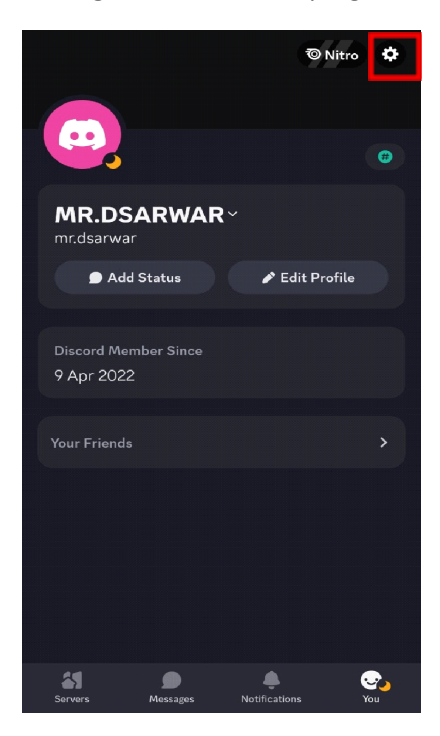

• Scroll down to **App Settings > Advanced.** Turn **Developer Mode** on.

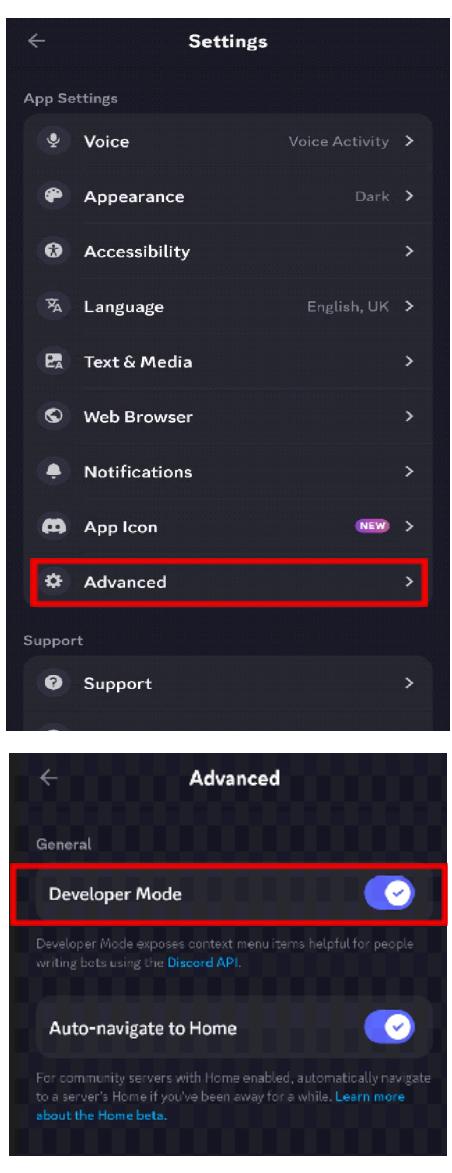

• Once it has been enabled, click on your profile and click the . . . icon in the top right. Here you will find your **Discord ID**.

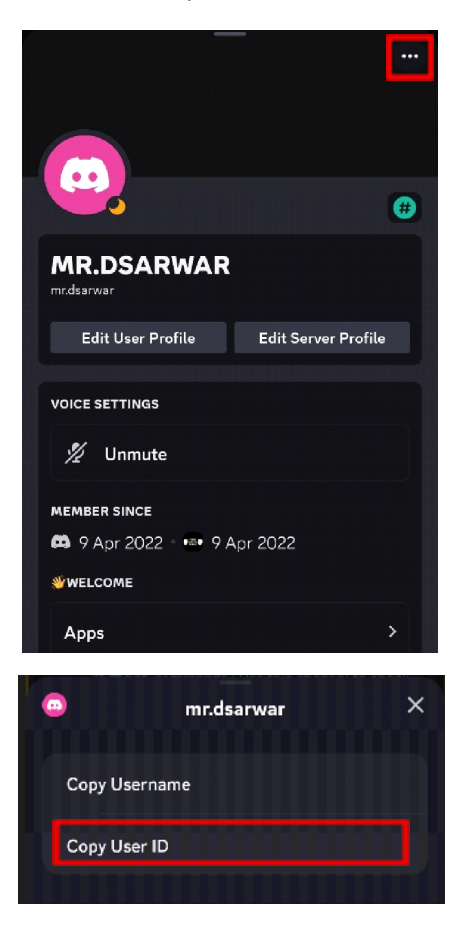

•\_\_\_Paste your 18-digit number **Discord ID** in the registration form.

| Register Now                                        |   |
|-----------------------------------------------------|---|
| 962334305948925982                                  |   |
| First Name                                          |   |
| Last Name                                           |   |
| Email                                               |   |
| Password                                            | ۲ |
| Confirm Password                                    | ۲ |
| Accept our terms and conditions and privacy policy. |   |
| Proceed To Payment                                  |   |
| Pay With Paypal                                     |   |
| Already have an account? Login                      |   |